## Unable to Add a Profile Picture in Collaborate

## **Problem Description**

Users are unable to change their profile picture in Collaborate. Whenever they click My Settings, the pencil to edit the profile picture disappears before they can click it.

## Solution

This is a known issue with Blackboard that occurs due to a change in the integration between Blackboard and Collaborate profiles. Students can change their profile photo by accessing any Collaborate session outside of Blackboard using the guest link. To do that:

- 1. Exit the Collaborate room by selecting **Leave session** from the session menu.
- 2. Log out of Blackboard.
- 3. Obtain the guest link from your Instructor or TA
- 4. Paste the copied link in your Google Chrome/Firefox browser
- 5. Type your name and join the session
- 6. Open the collaborate panel in the lower right corner of the page and click **My Settings**.
- 7. Hover over the profile picture icon to reveal a pencil; click the pencil.
- 8. Click **Upload** to add a picture
- 9. Crop the picture.
- 10. Check the box next to "Always use this profile picture."
- 11. Click Save.